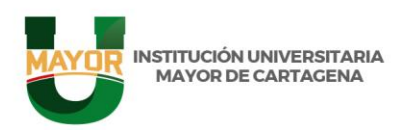

## INSTRUCTIVO PARA EL ACCESO AL CORREO INSTITUCIONAL

## "UMAYOR.EDU.CO"

Perfil Estudiantil.

• Paso Nro. 1

Acceder a la pltaforma de correos: gmail.com

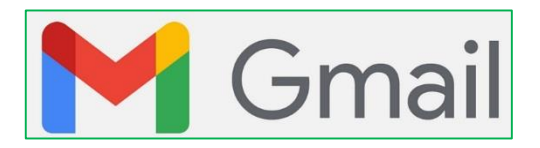

• Paso Nro. 2

Entrar con el correo electrónico:

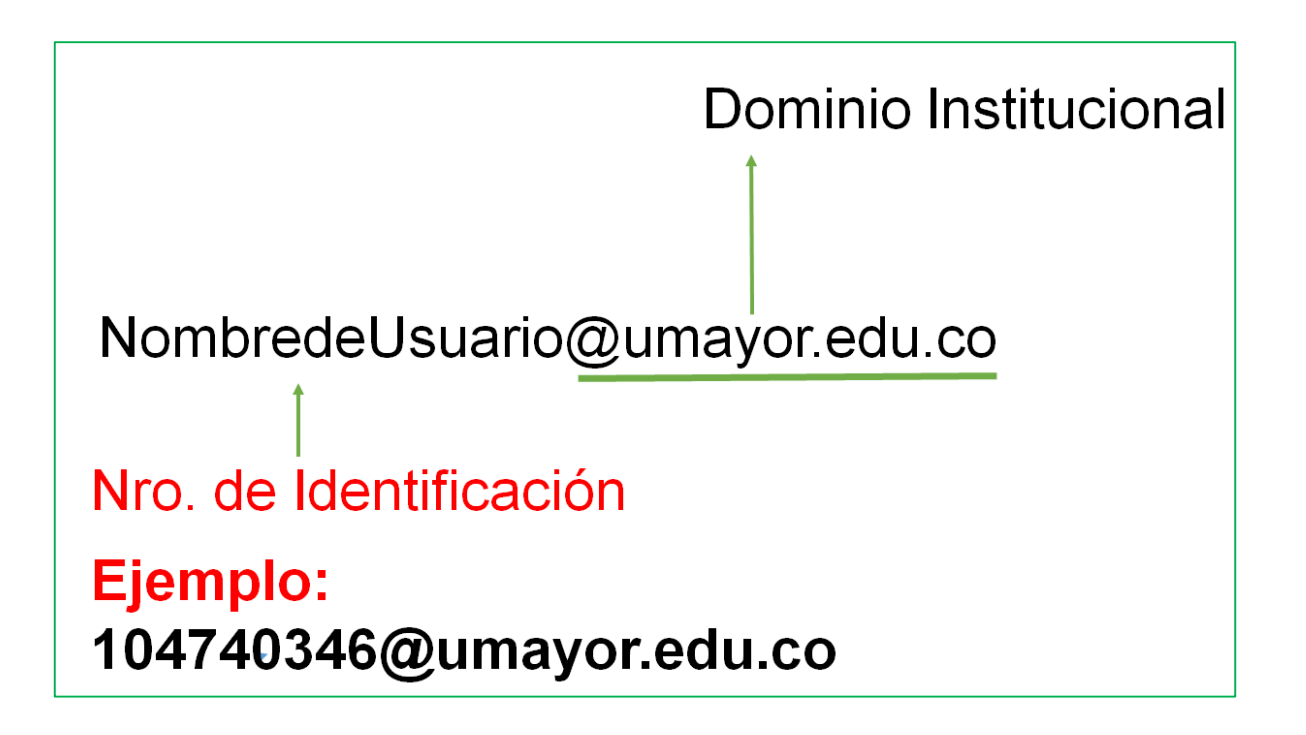

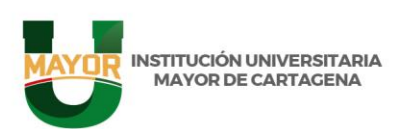

| Go                                                                     | ogle         |                               |     |
|------------------------------------------------------------------------|--------------|-------------------------------|-----|
| Inicia                                                                 | r sesión     | I.                            |     |
| Ir a                                                                   | Gmail        |                               |     |
| Correo electrónico o teléfono                                          |              |                               |     |
| 9943394215@umayor                                                      | .edu.co      |                               |     |
| ¿Has olvidado tu correo ele                                            | ectrónico?   |                               |     |
|                                                                        |              |                               |     |
| ¿No es tu ordenador? Usa ur<br>sesión. Más información                 | na ventana p | rivada para inic              | iar |
| ¿No es tu ordenador? Usa ur<br>sesión. Más información<br>Crear cuenta | na ventana p | rivada para inic<br>Siguiente | iar |
| ¿No es tu ordenador? Usa ur<br>sesión. Más información<br>Crear cuenta | na ventana p | rivada para inic<br>Siguiente | iar |

• Paso Nro. 3

Ingreso de contraseña

La contraseña es su nro. de identificación.

| Google                                                |           |  |
|-------------------------------------------------------|-----------|--|
| Te damos la bienvenida<br>(2) 114: 15@umayor.edu.co ~ |           |  |
|                                                       |           |  |
| Mostrar contraseña                                    |           |  |
| Has olvidado tu contraseña?                           | Siguiente |  |
|                                                       |           |  |

## www.umayor.edu.co

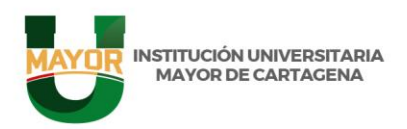

## Paso Nro. 4

Aceptar políticas de Google.

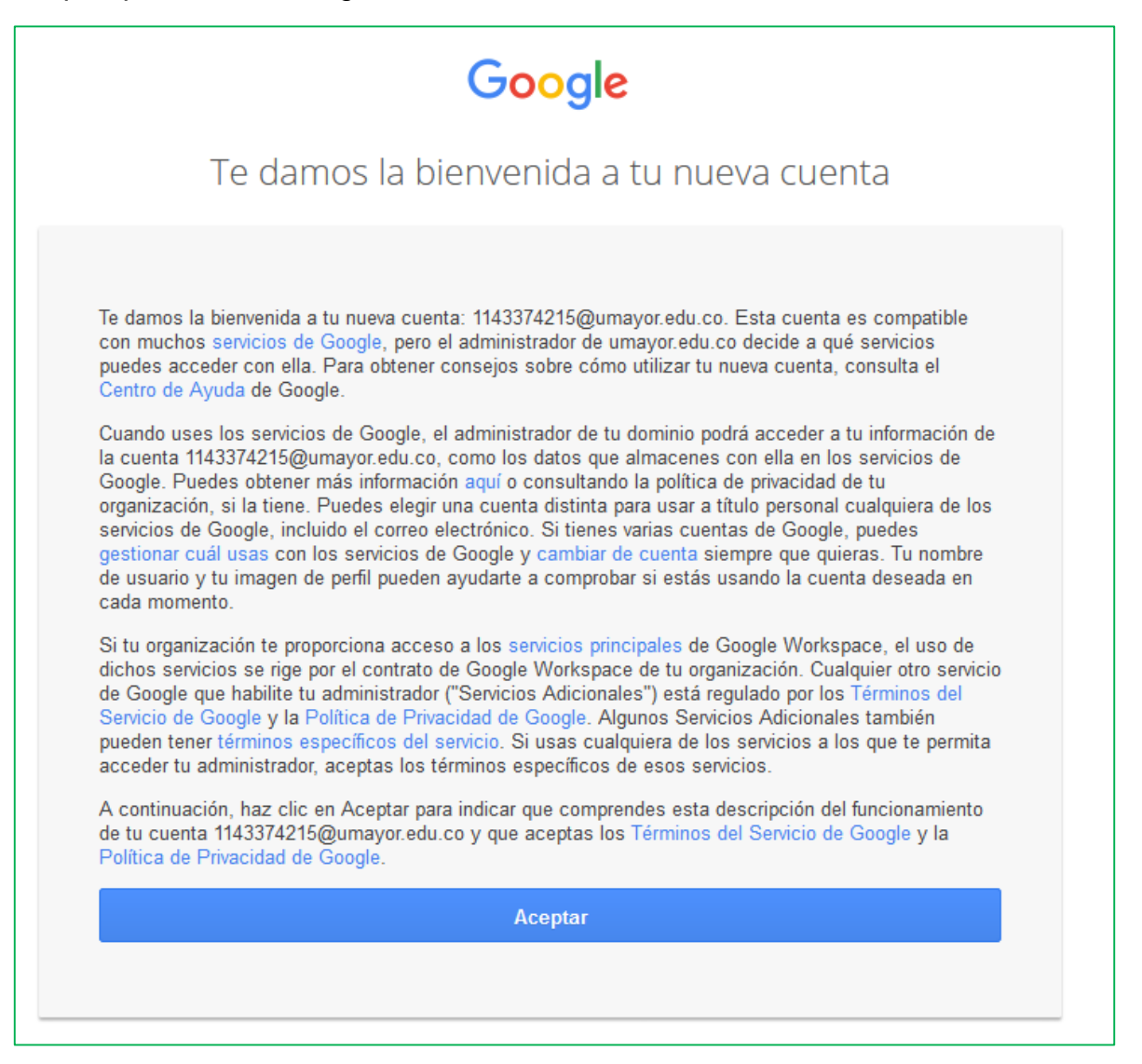

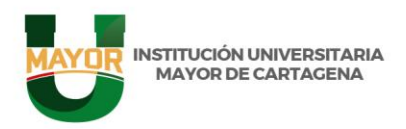

• Paso Nro. 5

Crear una nueva contraseña

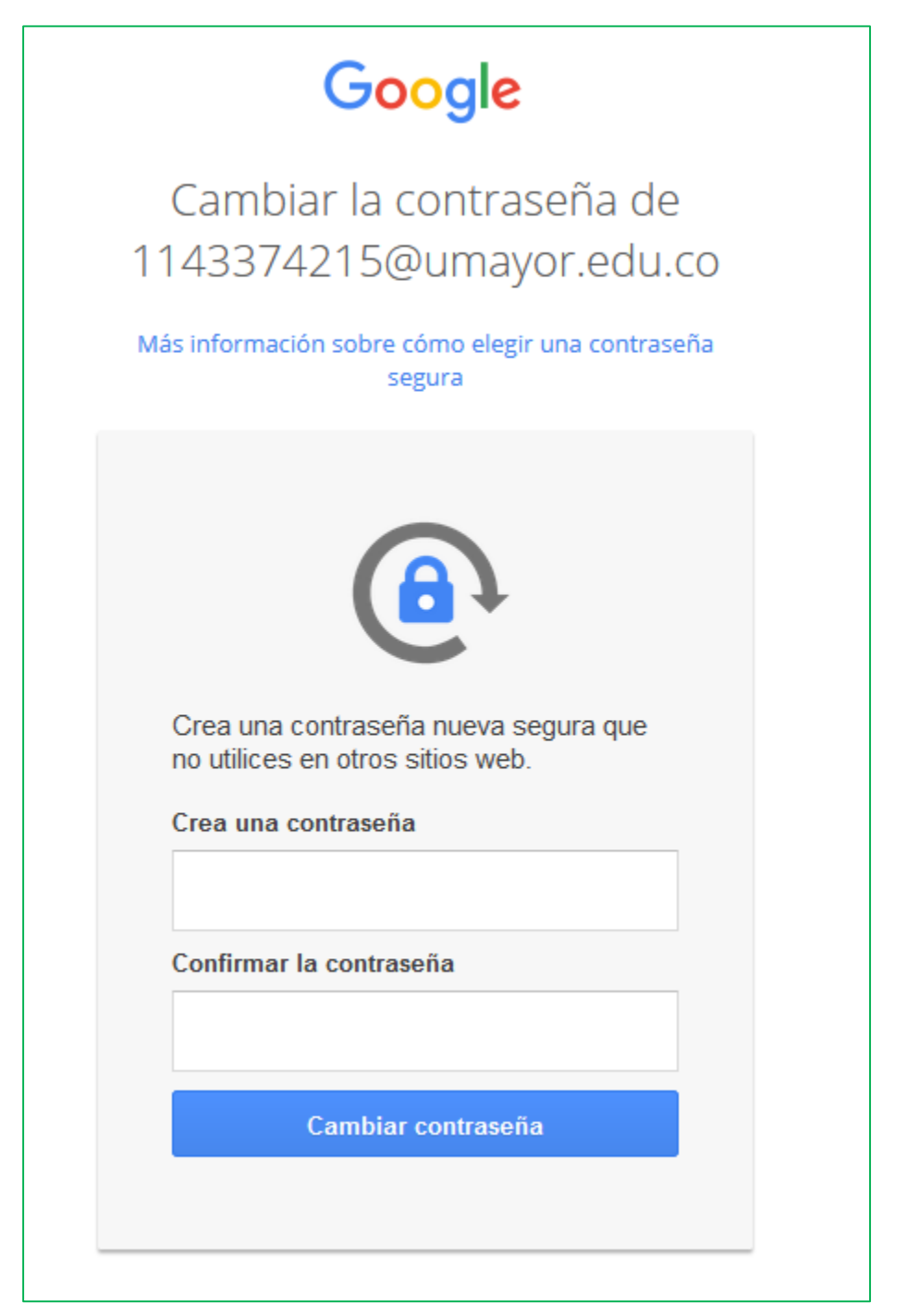